## 校园一卡通充值操作说明

一、使用支付宝校园派充值

【温馨提示】首次使用需绑定校园卡,之后使用直接充值即可。 1.打开支付宝,搜索"校园派",出现以下页面:

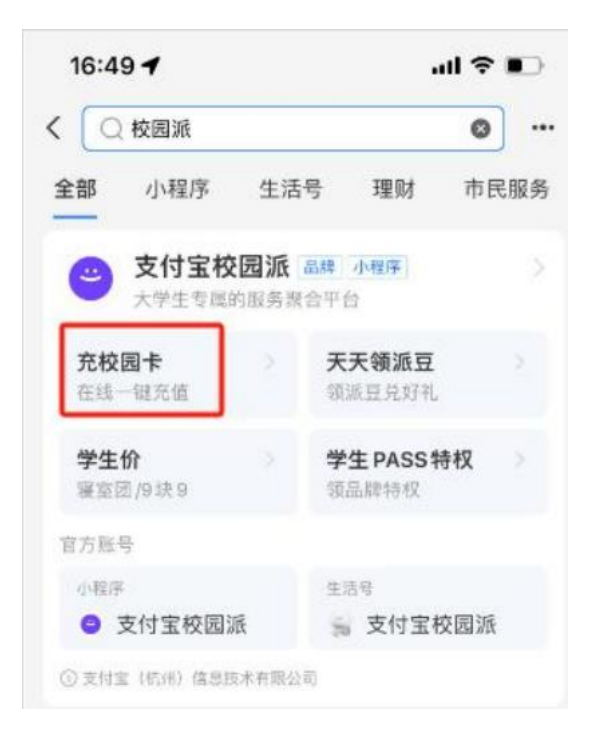

2. 点击"充校园卡",出现"绑定校园卡"页面:

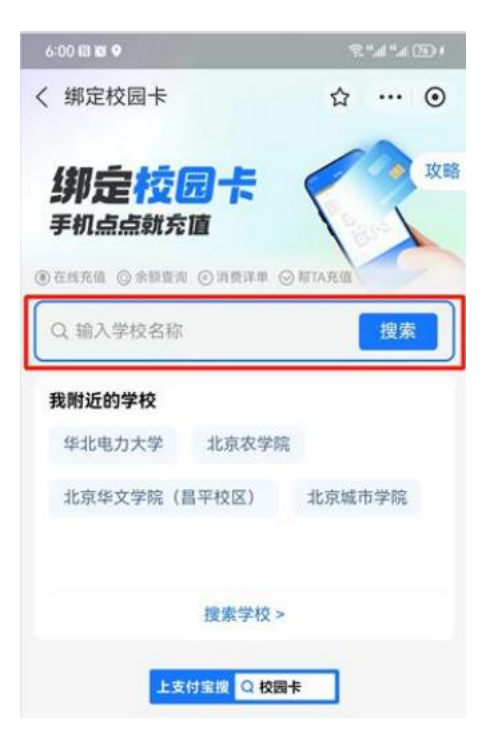

 3. 在以上页面中搜索北京信息科技大学,出现"添加新卡"页面, 输入姓名、证件号(学号或教工号),输入充值金额,即可完成校 园卡充值(充值金额实时到账)。

| 16:50 🕇         |          | • III. |    |
|-----------------|----------|--------|----|
| く添加新卡           | 合        | •      | 0  |
| 填写基本信           | 息.       |        |    |
| 学校名称            | 北京信息科技大学 |        |    |
| 姓名              | 演输入你的姓名  |        |    |
| 证件号             | 证件号      |        |    |
| 输入充值金           | 额 (元)    |        |    |
| ¥ 50            |          |        |    |
| $\wedge$ $\vee$ |          |        | 完成 |

二、使用微信企业号充值

1. 登录学校企业微信号"信息科大E卡通"模块,在主页面中点击"校园卡充值":

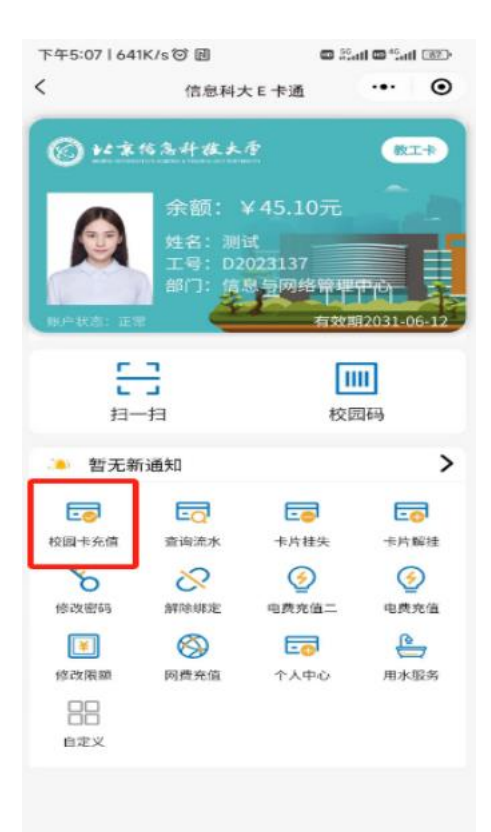

出现充值页面,可通过微信给校园卡账户充值。充值实时到账
户,上限为单笔 999 元。

| 5:59 @ 🛙 🗑        |               | 1 (20 h.° h.° % |  |  |
|-------------------|---------------|-----------------|--|--|
| ×                 | 一卡通充值         |                 |  |  |
| 学号/工号             | (Arrest)      |                 |  |  |
| 卡余曆               | 718.53        | 元               |  |  |
| 充值金额              | 请输入充值金额       |                 |  |  |
| 50元 10            | 00元 150元 200元 |                 |  |  |
| 支付方式              |               |                 |  |  |
| 😏 微信支             | 付             |                 |  |  |
|                   | 充值            |                 |  |  |
| ① <b>溫馨提</b> 示    |               |                 |  |  |
| 1、充值的金额进入的是校园卡账户。 |               |                 |  |  |
|                   |               |                 |  |  |
|                   |               |                 |  |  |
|                   |               |                 |  |  |
|                   |               |                 |  |  |
|                   |               |                 |  |  |
|                   |               |                 |  |  |
|                   |               |                 |  |  |
|                   |               |                 |  |  |
|                   |               |                 |  |  |
|                   |               |                 |  |  |